# Bab 2 Pengenalan HTML

# 2.1 Dokumen HTML

HTML kependekan dari Hyper Text Markup Language. Dokumen HTML adalah file teks murni yang dapat dibuat dengan teks editor. Dokumen ini dikenal sebagai web page. Dokumen HTML merupakan dokumen yang disajikan dalam web browser. Ada dua cara untuk membuat web page, denghan HTML editor atau editor text biasa (misal : notepad). Untuk latihan buku ini kita menggunakan Macromedia Dreamweaver.

### 2.2 Penamaan Dokumen

Dokumen HTML diberi nama sembarang kemudian diberi tambahan ekstensi ".htm" atau ".html"

## 2.3 Definisi Elemen

Dokumen HTML disusun elemen-elemen atau komponen dasar pembentu HTML. Contoh dari elemen dokumen HTML adalah : head , body, table, paragraf, list.

# 2.4 Definisi Tag

Tag digunakan untuk menandai elemen dalam suatu dokumen HTML. Tag HTML terdiri atas sebuah sudut kiri (<, tanda lebih kecil), nama sebuah tag, dan sebuah tanda kurung sudut kanan (>, tanda lebih besar. Tag umumnya berpasangan, sebagai contoh <H1> Dengan </H1>. Secara umum suatu elemen dalam dokumen HTML yang dinyatakan dengan tagnya, dituliskan : <namatag> - </namatag>

## 2.5 Elemen HTML yang diperlukan

Elemen yang dibutuhkan untuk membuat suatu dokumen HTML dinyatakan dengan tag <html>,<head>, dan <body>.Setiap dokumen terdiri atas tag head dan body. Elemn Head berisi informasi tentang dokumen tersebut, dan elemen body berisi teks yang akan ditampilkan di browser.

Secara umum dokumen web dibagi menjadi dua section, yaitu section head dan section body. Sehingga setiap dokumen HTML harus mempunyai pola sebagai berikut :

```
<html>
<head>
-- Informasi tentang dokumen HTML
</head>
<body>
-- Informasi yang akan ditampilkan dalam web browser
</body>
</html>
```

Modul Ajar Disain Web Politeknik Elektronika Negeri Surabaya (PENS)

Setiap dokumen html harus diwali dengan menuliskan tag <html> dan tag </html> di akhir dokumen. Tag ini menandai dokumen HTML yang berarti adalah dokumen HTML dalam satu dokumen hanya ada satu elemen html.

Section atau elemen head ditandai dengan tag <head> diawal dan tag </head> diakhir. Section ini beiris informasi tentang dokumen HTML, mislnya informasi judul html yang ditandai dengan tag <title> dan diakhiri dengan tag </title>. Section body ditandai dengan tag <body> dan diakhiri dengan tag </body> diakhir. Section body merupakan isi dokumen yang akan ditampilakn pada browser.

**Contoh – Listing 2.1 :** contoh1.html

```
<html>
<head>
<title>Belajar Web Design</title>
</head>
ini adalah halaman HTML
<body>
</body>
</html>
```

| 🗿 Bela           | jar Web Design - Microsof                         | ft Internet Explo. | 💶 🗖 🔜  |
|------------------|---------------------------------------------------|--------------------|--------|
| <u>Eile E</u> o  | lit <u>V</u> iew F <u>a</u> vorites <u>T</u> ools | Help               |        |
| G Ba             | k - 🕥 - 💌 💈 🄇                                     | 🏠 🔎 Search         | »      |
| A <u>d</u> dress | C:\temp\webdesign\contoh:                         | 1.html             | 🖌 ᠫ Go |
| ini ada          | lah halaman HTML                                  |                    | <      |
|                  |                                                   |                    | 2      |

Gambar 2.1. Contoh hasil di browser

#### Penjelasan Contoh

Tag pertama pada dokumen html anda adalah <html>,. Tag ini memberi tahu bahwa ini adalah awal dari dokumen HTML. Tag terakhir pada dokumen anda adalah </html>. Tag ini memberi tahu browser bahwa ini adalah akhir dari dokuemn HTML. Teks antara <head> dan </head> adalah informasi header. Informasi header tidak ditampilkan pada window browser. Hanya teks yang berada diantara <br/>body> dan </body> yang akan ditampilakan pada browser. Teks diantara <title> dan </title> adalah judul dokumen yang akan ditampilakn pada window caption.

# 2.6 Penggunaan Tag

- Tag HTML diapit dengan dua karakter kurung bersudut, < dan >.
- Tag HTML secara normal selalu berpasangan seperti <H!> dengan </H1>
- Tag HTML tidak 'case sensitive', berarti <H1> dama dengan <h1>

# 2.7 Atribut Tag

Tag dapat mempunyai atribut. Atribut menyatakan sesuatu tentang tag tersebut. Atribut digunakan untuk mengubah default pemformatan dokumen dengan tag yang bersangkutan.

Tag berikut tidak mempunyai atribut : <body>. Tag <body> ini tidak menggunakan atribut, sehingga dokumen HTML ditampilkan dengan warna background sesuai dengan definisi warna background pada browser webnya. Umumnya berwarna putih.

Tag berikut mempunyai atribut : <body bgcolor="red">. Tag <body> ini mempunyai atribut bgcolor dengan nilai "red". Sehingga background akan menampilkan warna merah.

# 2.7.1 Tag HTML

Merupakan tag dasar yang mendefinisikan bahwa dokumen ini adalah dokumen HTML. Tag ini merupakan keharusan untuk membuat dokumen HTML.Tag <html> sebagai pembuka dokumen HTML dan tag </html> sebagai penutup dokumen HTML.

```
Contoh – Listing 2.2:
```

# 2.7.1 Tag Head

Merupakan tag setelah <html> untuk menuliskan keterangan tentang dokumen HTML. Isi teks diantara <head> dengan </head> tidak akan ditampilkan di dalam browser.

#### **Contoh – Listing 2.3:**

```
<head>
<title>Belajar Web Design</title>
</head>
```

# 2.7.2 Title

Merupakan tag yang digunakan untuk menuliskan judul dokumen HTML. Hasil tag ini akan ditampilkan dalam window caption browser.

#### Contoh – Listing 2.4:

<title>Belajar Web Design HTML</title>

## 2.7.3 Body

Merupakan section dalam dokumen HTML yang akan ditampilkan dalam browser.

#### Contoh – Listing 2.5:

```
<html>
<head>
<title>Belajar Web Design</title>
</head>
```

<body><br/>ini adalah section HTML yang ditampilkan di browser<br/></body></html>

# 2.7.4 Paragraf

Setiap paragraf harus dimulai dengan memberi tag . Diakhir paragraf tidak diharuskan menuliskan sebagai akhir paragraf, karena tag tidak didefinisikan mempunyai tag akhir. Setiap paragraf harus dimulai dengan kembali. Setiap pergantian paragraf ditandai dengan tag

```
Contoh – Listing 2.6:
```

```
<html>
<head>
<title>Tag Paragraf</title>
</head>
<body>
berikut ini adalah paragraf 1
berikut ini adalah paragraf 2
berikut ini adalah paragraf 3
</body>
</html>
```

```
Contoh - Listing 3.7 : paragraf2.html
```

```
<html>
<head>
<title>Paragraf</title>
</head>
<body>
Pada tahun 1950-an Kolonel Sanders (pendiri KFC) mulai
mengendarai mobilnya dari kota ke kota untuk memulai bisnis KFC-
nya, dengan cara menawarkan resep rahasianya dari satu restoran
ke restoran yang lainnya. Kadang beliau tidur di dalam mobilnya
dan memakan ayam buatannya sendiri untuk bisa bertahan. Dia baru
dapat mencapai tujuannya setelah bertemu dengan orang yang ke-
1010. Orang tersebut berpikir ayam Kolonel tersebut cukup bagus
untuk di jual ke publik
Contoh lainnya Thomas Alfa Edison yang mengalami kegagalan
sebanyak 9000 kali sebelum akhirnya ia menemukan bola lampu. Dia
tidak menyesal dengan kegagalan-kegagalannya, bahkan ia berkata
beruntung menemukan 8999 cara yang salah dalam membuat bola
lampu. Kemudian ia dapat membuat 1093 paten, orang yang paling
banyak memegang paten dalam sejarah Amerika
</body>
</html>
```

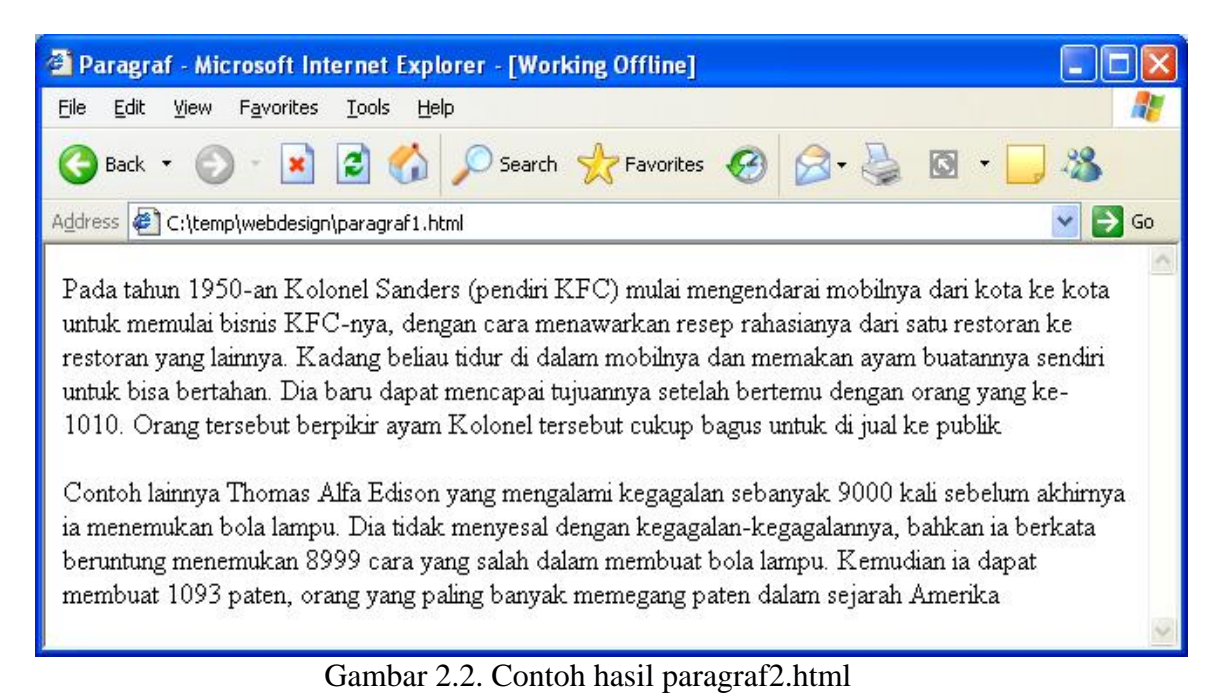

# 2.7.5 Line Break

Kita dapat memaksa ganti baris pada dokumen web dengan tag <br>br>. Ganti baris disini dimaksudkan hanya menyajikan informasi pada baris sendiri tetapi tidak berganti paragraf.

```
Contoh – Listing 2.7:
```

```
<html>
<head>
<title>Ganti Baris</title>
<head>
<body>
ini adalah baris ke 1<br>
ini adalah baris ke 2<br>
ini adalah baris ke 3<br>
ini adalah baris ke 4<br>
ini adalah baris ke 5<br>
</body>
</html>
```

# 2.7.6 Heading

Tag heading aklan membuat tulisan ditampilkan dengan huruf yang lebih besar atau ditebalkan. Heading dimanfaatkan untuk menandai judul topic atau untuk menunjukkan tingkat keberartian dati teks yang akan dituliskan. Ada 6 tingkat heading dalam HTML, dinomori dari satu sampai dengan 6. Nomor 1 merupakan heading yang terbesar.

```
Contoh - Listing 2.8:
<html>
```

```
<head><title>Heading</title></head><body>
```

Modul Ajar Disain Web Politeknik Elektronika Negeri Surabaya (PENS)

<h1>Heading 1</h1> <h2>Heading 2</h2> <h3>Heading 3</h3> <h4>Heading 4</h4> <h5>Heading 5</h5> <h6>Heading 6</h6> </body> </html>

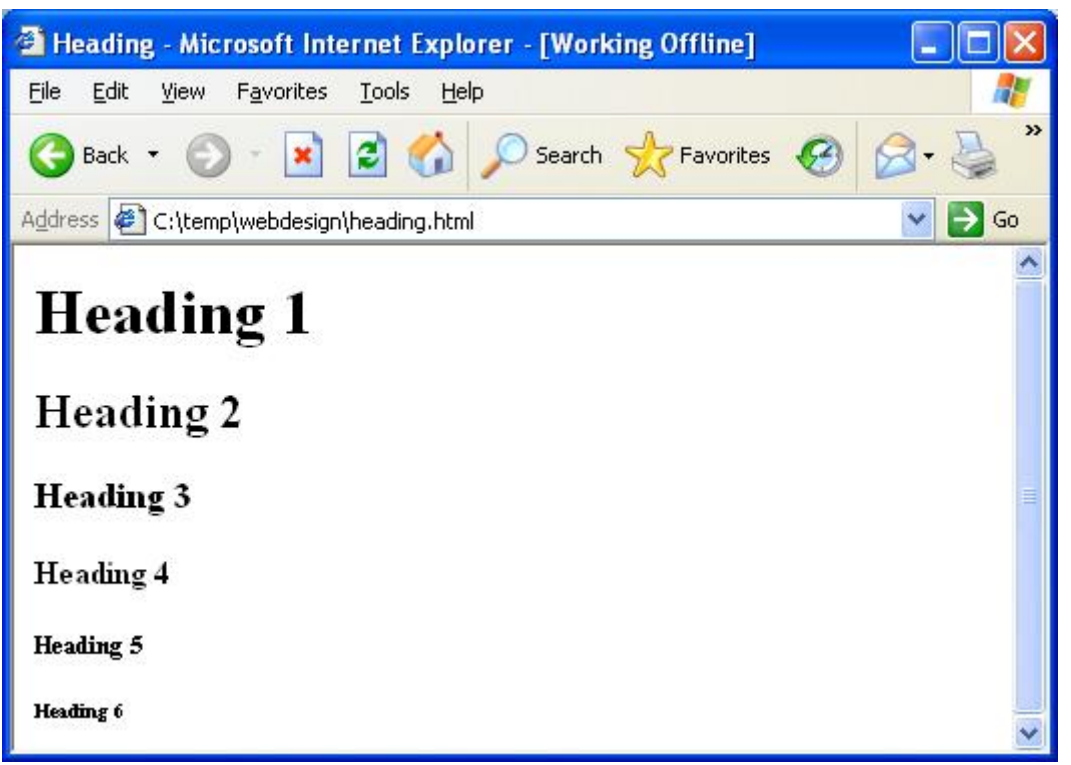

Gambar 2.3. Contoh heading

#### **2.7.7 Garis Pembatas**

Sebuah garis pembatas dapat disisipkan dalam dokumen web dengan menggunakan tag <hr>

| Atribut | Keterangan                                   |
|---------|----------------------------------------------|
| Align   | Menentukan letak garis : center, left, right |
| Color   | Menentukan warna garis                       |
| Size    | Menentukan ukuran garis                      |
| Width   | Menentukan tebal garis                       |

#### Contoh – Listing 2.9:

```
<html>
<head>
<title>Horizontal Rule</title>
</head>
<body>
Paragraf pertama
```

Modul Ajar Disain Web Politeknik Elektronika Negeri Surabaya (PENS)

```
<hr align="center" color="#0000FF" size="3" width="90%">
Paragraf keduapertama
</body>
</html>
```

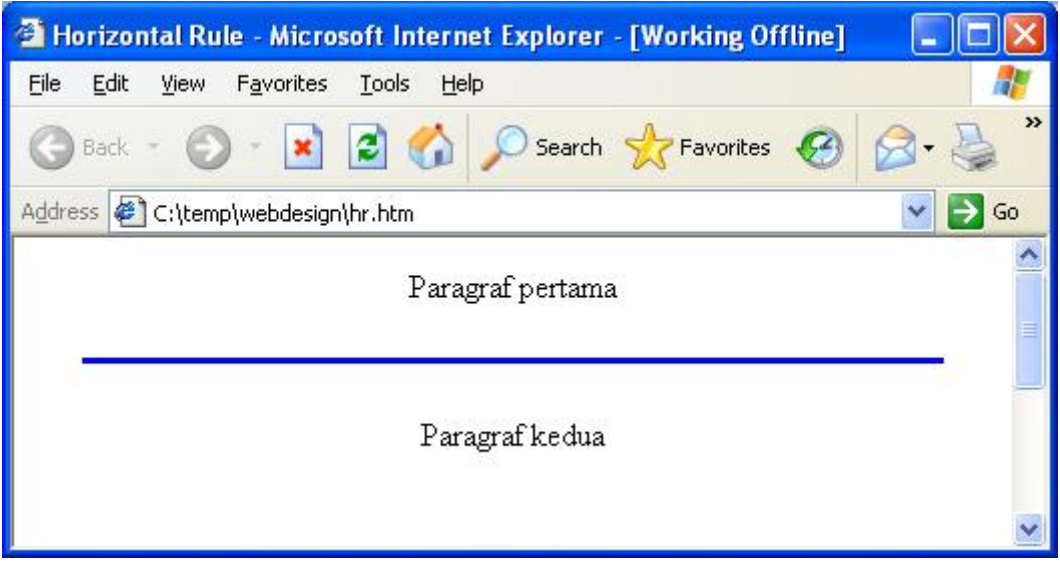

Gambar 2.4. Garis Pembatas

### 2.7.8 Komentar

Dalam sebuah dokumen HTML ada informasi yang berfungsi sebagai catatan atau komentar terhadap dokumen isi komentar ini tidak akan ditampilkan dalam browser. Untuk membuat komentar dengan menggunakan tag:

<!-- sebagai awal dan tag --> sebagai akhir komentar.

#### Contoh – Listing 2.9:

```
<html>
<head>
<title>Horizontal Rule</title>
</head>
<body>
<!-- komentar ni tidak akan ditampilkan di browser -->
Tulisan ini akan ditampilkan di browser
</body>
</html>
```

#### 2.8 Toolbar Dreamweaver untuk dasar HTML

Macromedia Dreamweaver sebagai salah satu aplikasi untuk membuat dan mengembangkan web menyediakan toolbar untuk semua tag dasar HTML. Perhatikan gambar 2.5 dan gambar 2.6 yang menunjukkan toolbar untuk dasar HTML.

| <b>v</b> I                       | Inser | sert Common Layout Forms |   |    | Forms    | Text     | HT | HTML Application Flash elements Favorites |    |    |    |    |    |    |    |       |     |    |   |
|----------------------------------|-------|--------------------------|---|----|----------|----------|----|-------------------------------------------|----|----|----|----|----|----|----|-------|-----|----|---|
| ${\bf A}^{\!\!{\bf A}}_{\Omega}$ | B     | I                        | S | em | <b>¶</b> | [""] PRE | hl | h2                                        | h3 | ul | ol | li | dl | dt | dd | abbr. | мэс | ₽₽ | • |

Gambar 2.5. Toolbar tab Text

# Keterangan - tab Text :

| • h1       | : heading 1                                                                  |
|------------|------------------------------------------------------------------------------|
| • h2       | : heading 2                                                                  |
| • h3       | : heading 3                                                                  |
| • br       | : Line Break                                                                 |
| • p (dib   | k) : Paragraf                                                                |
|            |                                                                              |
| 🛛 🔻 Insert | mmon Layout   Forms   Text   HTML   Application   Flash elements   Favorites |
| 🔌 🖃 🐣      | ≣ 🗷 • 橡 • 簡 🖳 🗈 • 🤛                                                          |
|            | Comment                                                                      |
|            | Combon 2.5. Toolhon tob Commont                                              |

Gambar 2.5. Toolbar tab Comment

Keterangan – tab common : terdapat toolbar untuk tag komentar